## User Acceptance Testing (UAT) First Time Access

<u>Step 1 – Log into Portal</u> <u>Step 2 – Log into Portal (request EPPE role in EIDM) and change email</u> <u>Step 3 – Register for Multi-Factor Authentication (MFA)</u> <u>Step 4 – Log into Portal</u> <u>Step 5 – Log into EPPE</u>

### **Step 1 – Logon to Portal**

- 1.1a CMS Employees https://portalz7.cms.cmsval/
- 1.1b Non-CMS Employees <a href="https://portalval.cms.gov">https://portalval.cms.gov</a>
- 1.2 Select "Login to CMS Secure Portal"

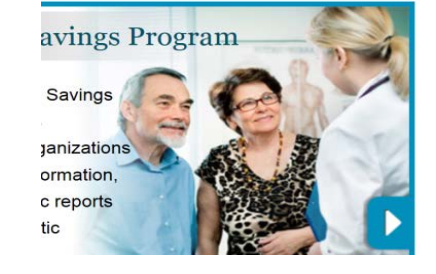

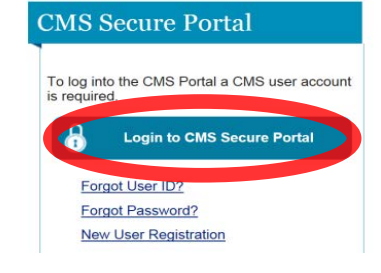

1.3 Logon to CMS Portal (email from Sharon Kavanagh, Subject: EPPE UAT Account Info)

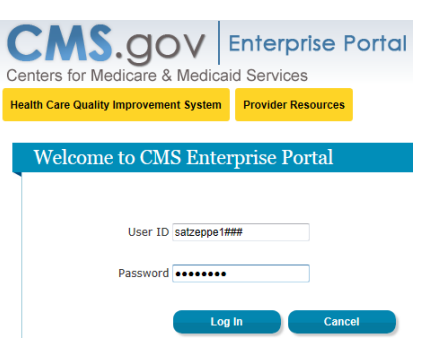

- Step 2 Log into Portal (request EPPE role in EIDM) and change email)
- 2.1 Log into the Portal (see step 2.1)
- 2.2 Select the drop down arrow on the Portal page (arrow 1)
- 2.3 Select "My Profile" (arrow 2)

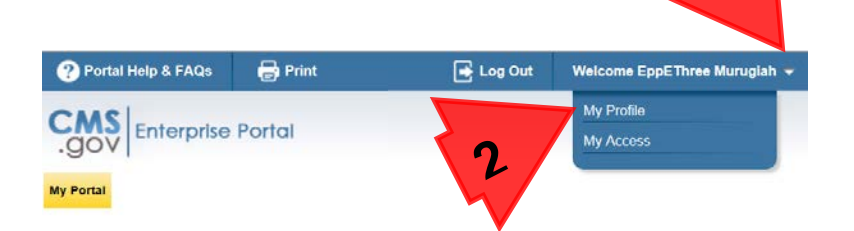

>

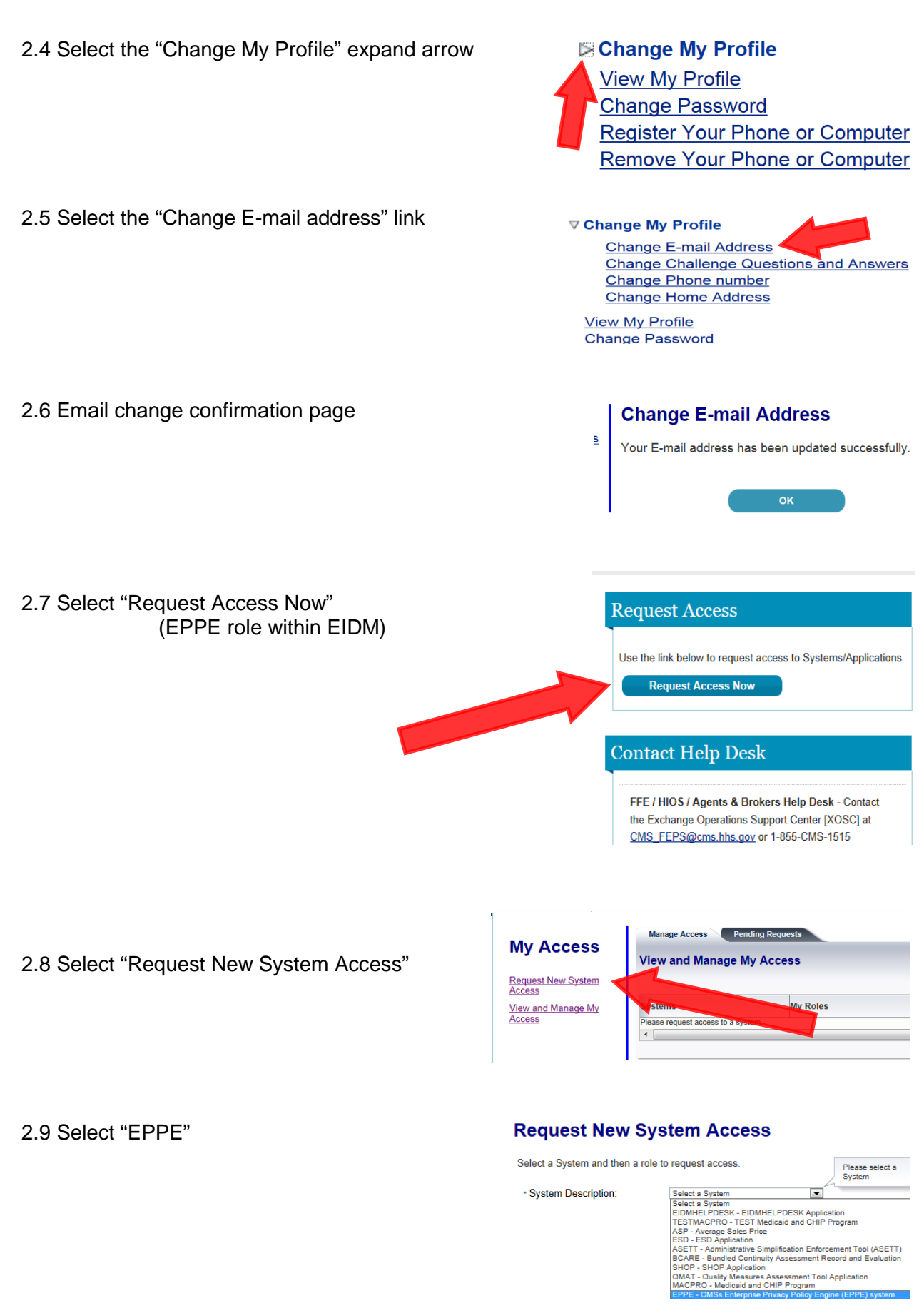

2 of 6 page(s)

| 2.10 Select the role "EPPE User"                                                                                                    | System Description:                                                | EPPE - CMSs Enterprise Privacy Polic                                                                      |
|----------------------------------------------------------------------------------------------------|--------------------------------------------------------------------|----------------------------------------------------------------------------------------------------|
|                                                                                                    | ≱ ∽ Role:                                                          | Select the Role<br>Select the Role<br>EPPE Administrator<br>EPPE Help Desk<br>EPPE Help Desk<br>EPPE User |
| <ul> <li>2.11 In the "EPPE Organization name" field enter:</li> <li>a) CMS – "CMS" and your Office/Center acronyr</li> <li>b) Non-CMS – name &amp; acronym e.g. Research I</li> </ul> | n, e.g. CMS-CMMI<br>Data Assistance Cer                            | nter (RESDAC)                                                                                             |
| 2.12 A "note" is optional                                                                                                    | Please submit role data <ul> <li>EPPE Organization Name</li> </ul> | e: CMS-CMMI                                                                                               |
| 2.13 Start the VIP Access agent                                                                                                    |                                                                    | VIP Access                                                                                                |
| 2.14 Note that the VIP Access agent has a 30-second countdown clock                                                                                                    | Se O O                                                             | VIP Access<br>Credential ID<br>MT14454271<br>Acurity Code 29<br>6 2 7 8 8                                 |

### Step 3 - Register for Multi-Factor Authentication (MFA)

3.1 Select CMS Portal logo for signon page

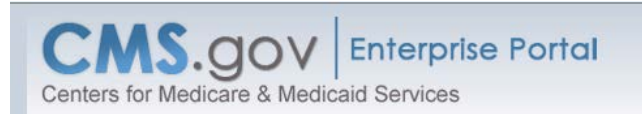

#### **Multi-Factor Authentication Information**

To protect your privacy, you will need to add an additional level of securityto your account. This will entail successfully registering your phone or computer, before continuing the role request process. To continue this process, please select 'NEXT'.

Cancel Next

3 of 6 page(s)

### 3.2 Select your credential type

#### **Register Your Phone or Computer**

Select one of the options below to make your account more secure.

If you intend to use VIP access software on your phone, you must dow Select the following link -<u>https://m.vip.symantec.com/home.v</u>

If you intend to use VIP access software on your computer, you must  $\varepsilon$  following link -https://idprotect.vip.symantec.com/desktop/download.v

If you intend to use the Text Message (Short Message Service - SMS) you will need to provide a phone number for a phone that is capable o

If you intend to receive a Voice Message containing your security code valid phone number. When logging into a secure application, you will k the login page. Carrier charges may apply for this option.

Please note that there will be only two attempts provided for successfu again.

|                     |                                                | Sel |
|---------------------|------------------------------------------------|-----|
|                     | Select the credential type that you want to us | γοι |
| * Credential Type : | Select Credential type                         |     |

#### 3.3 Use the "copy" button for the Credential Id and Security Code

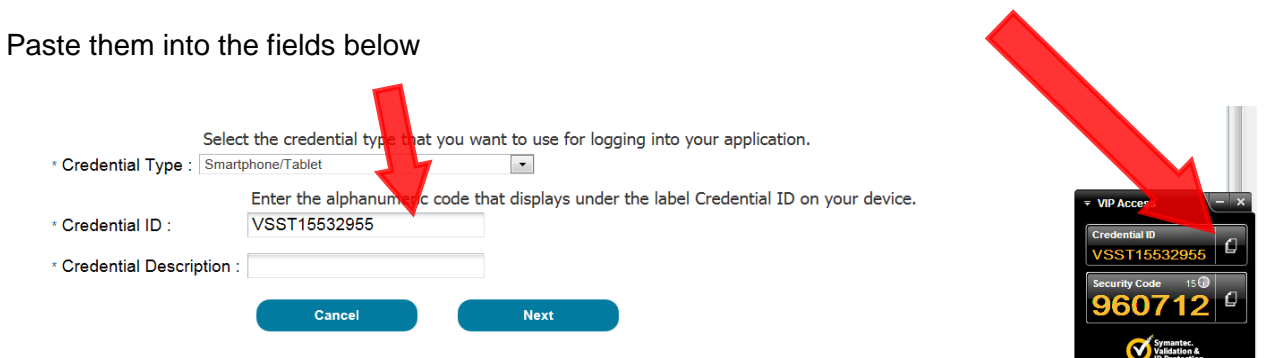

#### 3.4 Request Acknowledgement page

#### Request Acknowledgement

Your request to access EPPE using the EPPE User role has been successfully submitted

Your request id is : 1001119

Use this number in all correspondence concerning this request. You will be contacted via E-mail after your request has been processed.

### Step 4 - Log into Portal

4.1 Log into Portal using VIP Access

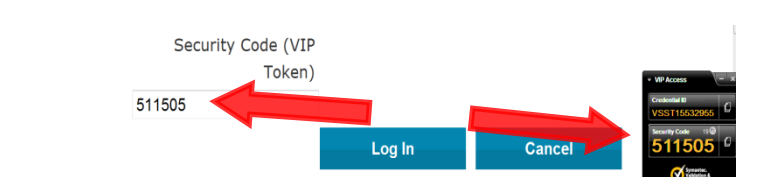

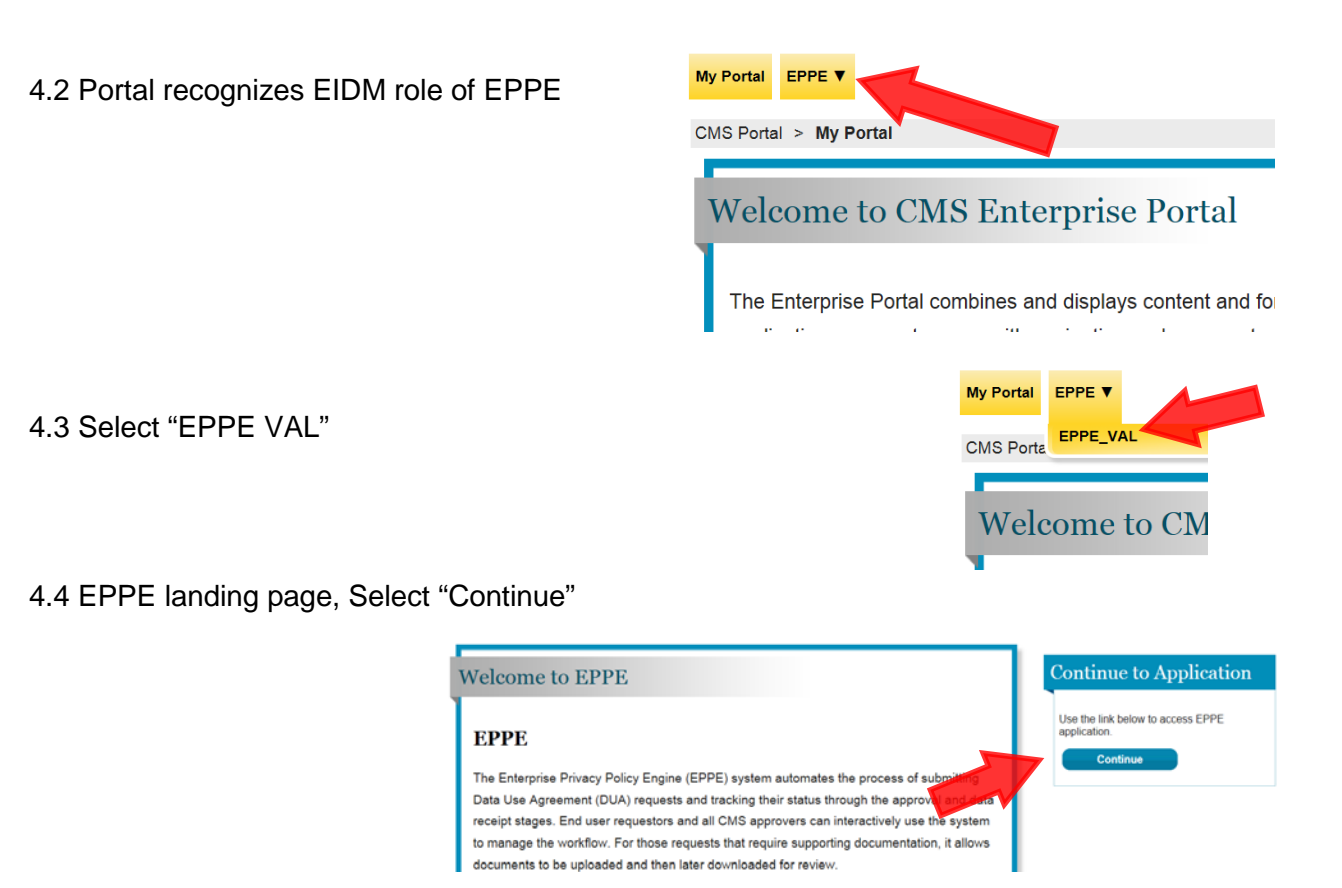

4.5 "Welcome to EPPE" page (role in EPPE not yet designated)

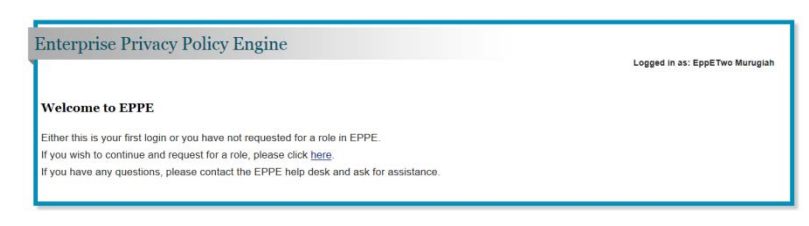

4.6 Select your organization and role

NOTE: EIDM collected the previous Organization information but it was NOT passed to EPPE

|                                                                                   | Enterprise Pr  | ivacy Policy Engine |
|-----------------------------------------------------------------------------------|----------------|---------------------|
| CMS employees ("CMS Contact" should be used for<br>COR/GTLs and Program Sponsors) | SELECT YOU     | R ORGANIZATION      |
|                                                                                   | Select your    | CMS                 |
|                                                                                   | Organization : |                     |
|                                                                                   | Role :         | Select an Option    |
|                                                                                   |                | 1                   |
|                                                                                   |                | CMS CONTACT         |

Non-CMS employees select your organization

If applicable, select "ResDAC, Bucaneer, CCW or DPSP"

4.7 A message will appear saying you will receive email notification when the role has been approved by the EPPE admin

| Select your    | Johns Hopkins University |
|----------------|--------------------------|
| Organization : |                          |
| Role :         | Select an Option         |
|                |                          |
|                | DUA REQUESTOR            |
|                | ORGANIZATION POC         |

4.8 This is "Portal" (not EPPE)

| Portal Help & FAQs                                          | 🖶 Print                     | 📑 Log                                                            | Out Welcome EppETwo     | o Murugiah 🔻 🛛 |
|-------------------------------------------------------------|-----------------------------|------------------------------------------------------------------|-------------------------|----------------|
| My Portal EPPE V                                            | Portal                      |                                                                  | My Profile<br>My Access |                |
| CMS Portal > EIDM user me<br>Screen reader mode Off   Acces | enu page > <b>My Access</b> |                                                                  |                         |                |
| My Access                                                   | Manage Access               | Pending Requests                                                 |                         | _              |
| Request New System<br>Access                                | View and Manag              | e My Access<br>emove a Role' to manage your access for a system. |                         |                |
| <u>View and Manage My</u><br><u>Access</u>                  | Systems                     | My Roles                                                         | Additional Details      | Remove a Ro    |
|                                                             | EPPE Application            | EPPE_USER                                                        | orgld: CMS-OESS         | Remove Role    |

## **Step 5 - Log into EPPE**

5.1 Login to Portal and select EPPE access (step 4.3 above)

5.2 This is the EPPE home page; see top-right EPPE "role" designation and bottom-left EPPE left-hand navigation menu

|                                                          |                                  | Logged in as: EppETwo Murugial<br>Role: CMS CONTAC |
|----------------------------------------------------------|----------------------------------|----------------------------------------------------|
| Home<br>DUA                                              | Welcome to EPPE                  |                                                    |
| New DUA Request<br>My DUAs<br>DUAs Awaiting My<br>Action | This page is under construction. |                                                    |
| ADMINISTRATION                                           |                                  |                                                    |
| Organization                                             |                                  |                                                    |